## Instructions for Limited Transportation Permit and Insignia Renewal

## **To renew Limited Transportation Permit:**

1. Please login to NJ ABC POSSE and begin process.

Main Menu | Product / Brand Registration | My Profile | Help Videos | Sign Out

## Welcome to Online ABC!

2. From your Main Menu scroll down to the section My Approved Permits:

MY APPROVED PERMITS

See below for a list of your approved Liquor permits.

Limited Transportation

- 3. Click on the RENEW Button to the right of the Limited Transportation permit you wish to renew. 42551 REGIONALHoldings Nov 7, 2016 Sep 30, 2017 Active
- 4. Posse will guide you the rest of the way to Pay Fees and Submit the renewal application.

## To renew Limited Transportation Insignia:

\*\*All insignias have been consolidated into one permit for renewal purposes.

1. From your Main scroll down to the section My Approved Permits:

MY APPROVED PERMITS

See below for a list of your approved Liquor permits.

2. Click on the RENEW Button to the right of the Limited Transportation Insignia permit you wish to renew.

| 447 | 37 | Limited Transportation<br>Insignia | REGIONAL Holdings | Feb 2, 2017 | Sep 30, 2017 | Active | 💿 Renew |
|-----|----|------------------------------------|-------------------|-------------|--------------|--------|---------|
|     |    |                                    |                   | <br>        |              |        |         |

Print Certificate

3. The existing vehicles associated to the permit which have a current insignia will be displayed.

| * Make / Model / Year | * License Plate * State of Registration | (Last 5 digits) | Leased   | Insignia Number |
|-----------------------|-----------------------------------------|-----------------|----------|-----------------|
| HONDA/ CRV/ 2008      | (None) 🔻                                | 37518           | Leased 🔻 | 5190 🎇          |

- You will have the option to add and/or remove vehicles.
- To renew a vehicle, leave the vehicle information in place. **\*\*Vehicle license plate** and State of registration are now required. You will need to enter that information.

\* License Plate \* State of Registration Example Plate NJ v

To remove a vehicle, click the red X at the end of the vehicle row to be removed.

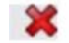

To add a new vehicle, click the New Vehicle button and enter the required information for that vehicle in the popup box. You may add as many vehicles as you need by clicking on the New Vehicle button for each vehicle.

🕂 New Vehicle

Posse will guide you the rest of the way to Pay Fees and Submit the renewal application.